## **Guide for Purchasing a License**

- 1. Open the Workshop Manager app. Wait for the Loading Screen to finish.
- 2. Once you are inside the *Workshop Manager* app, if it asks you to download an update, press on *Download*. Otherwise, proceed to **step number 4**.

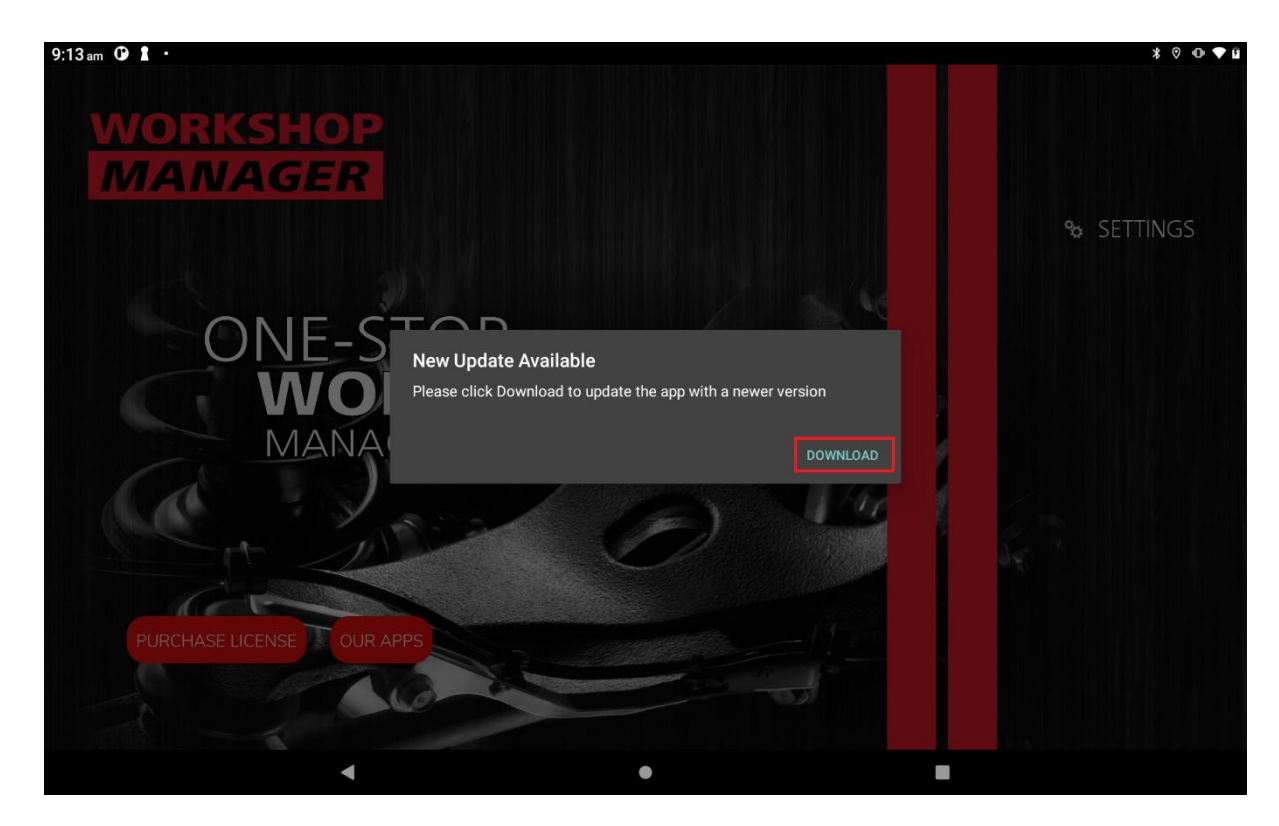

Wait for the downloading of the update file to finish.

| 9:13am û ↓ ·              | * ⊙ ⊕ ♥ û   |
|---------------------------|-------------|
| WORKSHOP<br>MANAGER       |             |
|                           | TO SETTINGS |
| ONE-STOP<br>WOL<br>MANA   |             |
|                           |             |
| PURCHASE LICENSE OUR APPS |             |
|                           |             |
| 4 • •                     |             |

3. Once the update file has been downloaded, there will be different prompts that will show up.

If the *Workshop Manager* app is not allowed to install unknown apps from this source, this prompt will show up. To proceed, press on *Settings*.

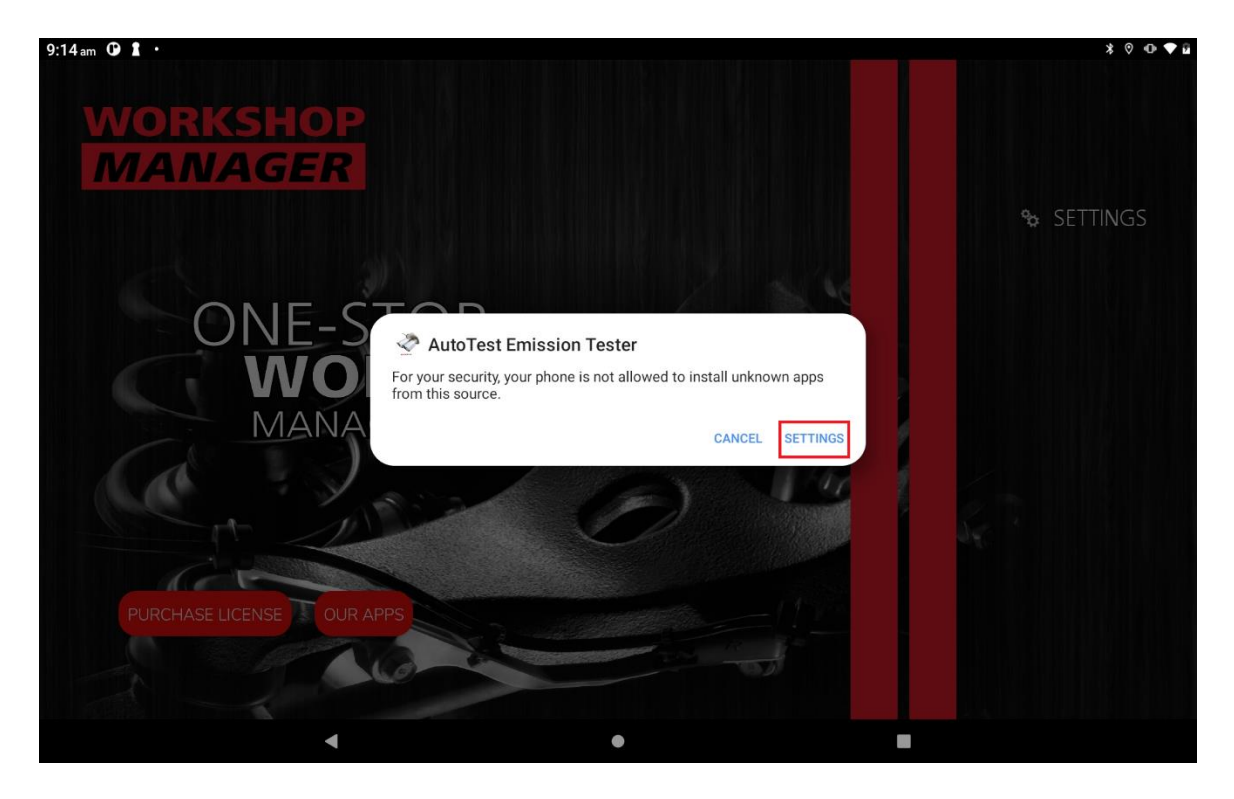

Tick the *Allow form this source* setting. Once it is ticked, either go back to the *Workshop Manager* app by pressing on the **arrow pointing to the left** or wait for the next prompt to show up.

| 9:14 am 🛈 1 ·                                     |        |                                                                                                    | * 🔍 🕀 🛡 🖬                                                                  |
|---------------------------------------------------|--------|----------------------------------------------------------------------------------------------------|----------------------------------------------------------------------------|
| Settings                                          |        | ← Install unknown apps                                                                                                    |                                                                            |
| Q Search                                          |        | Ś                                                                                                    |                                                                            |
| Add another email account                         | ×      | AutoTest Emission Tester                                                                                                    |                                                                            |
| Customise your phone                              | ×      | Allow from this source                                                                                                    |                                                                            |
| Secure your phone                                 | ×      | Your tablet and personal data are more vulnerable to attack by unk<br>this source, you agree that you are responsible for any damage to y<br>result from their use. | nown apps. By installing apps from<br>rour tablet or loss of data that may |
| Lenovo ID<br>Not logged in                        |        |                                                                                                    |                                                                            |
| Network and Internet<br>Wi-Fi                     |        |                                                                                                    |                                                                            |
| Connected devices<br>Bluetooth                    |        |                                                                                                    |                                                                            |
| Display<br>Brightness, Eye protection mode, Smart | Rotate |                                                                                                    |                                                                            |
| Sound<br>Volume, vibration, Do Not Disturb        |        | • •                                                                                                    |                                                                            |

Once you are back in the *Workshop Manager* app, another prompt will show up saying *do you want to install an update to this existing application?*. Press on *Install* to install the new update. Wait for the installation to finish.

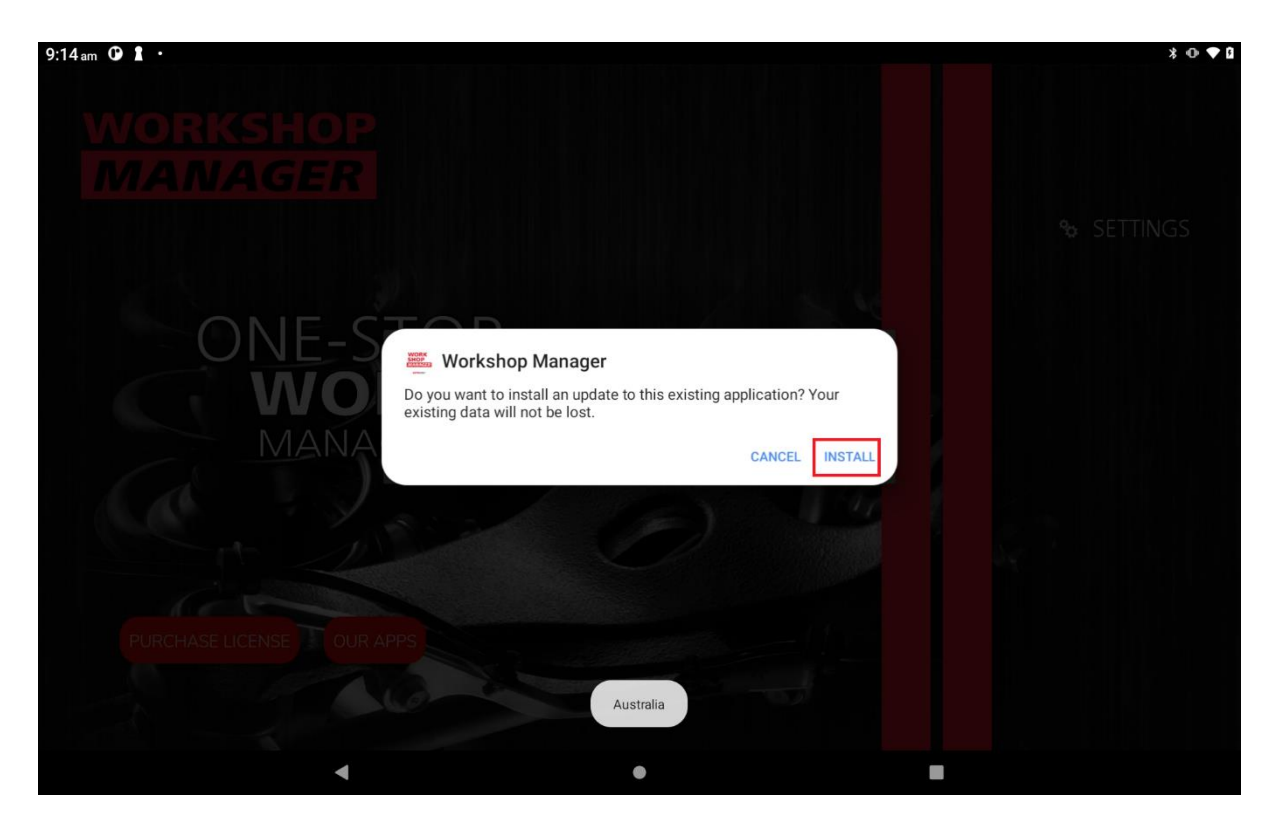

Once installation has finished, press on *Open* to open the newly updated *Workshop Manager* app.

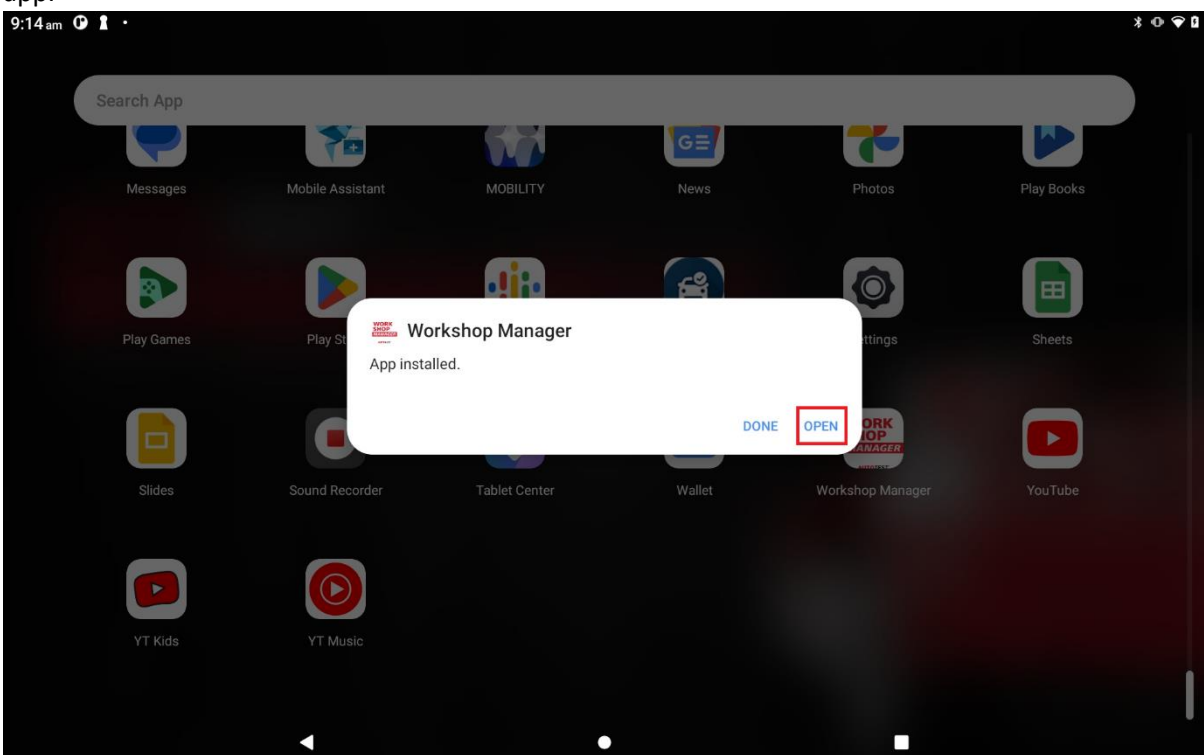

4. Once the Workshop Manager app has been updated to the latest version, press on *Purchase License* Button.

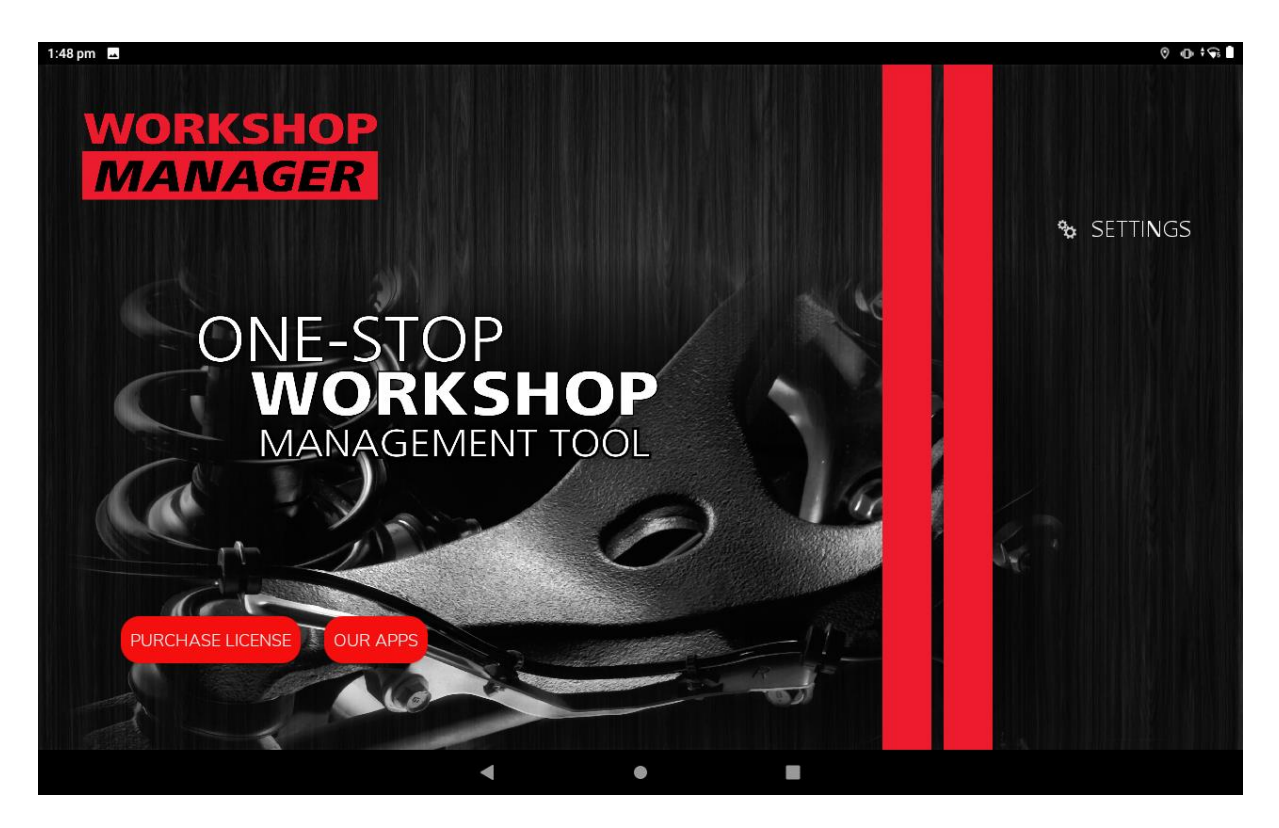

5. Verify and/or edit your details if needed. Press the *Next Button* once done.

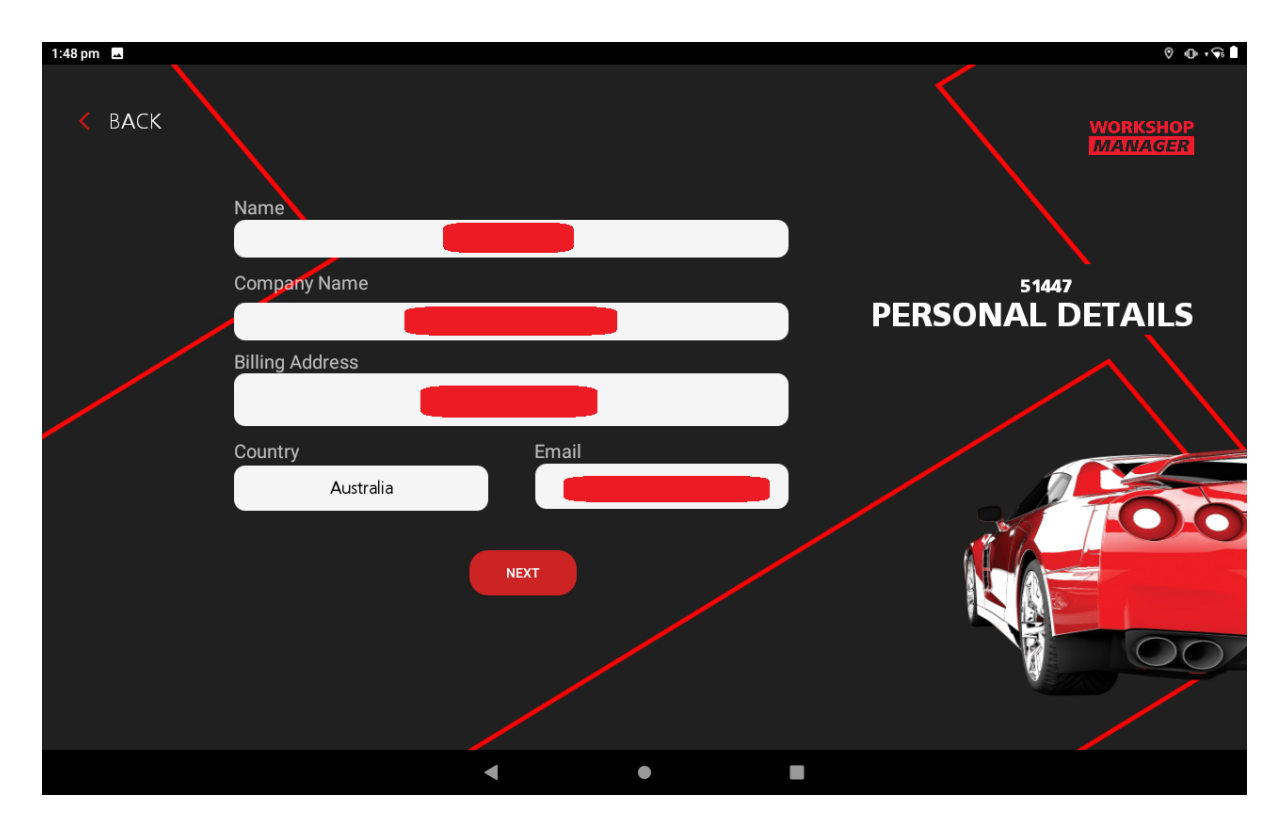

6. Select which AutoTest app license you want to purchase. You can purchase your license 30 days prior to the license expiry date. Since we only have one app for now, the subtotal for everyone will be 120 AUD. Once done, press the *Next Button*.

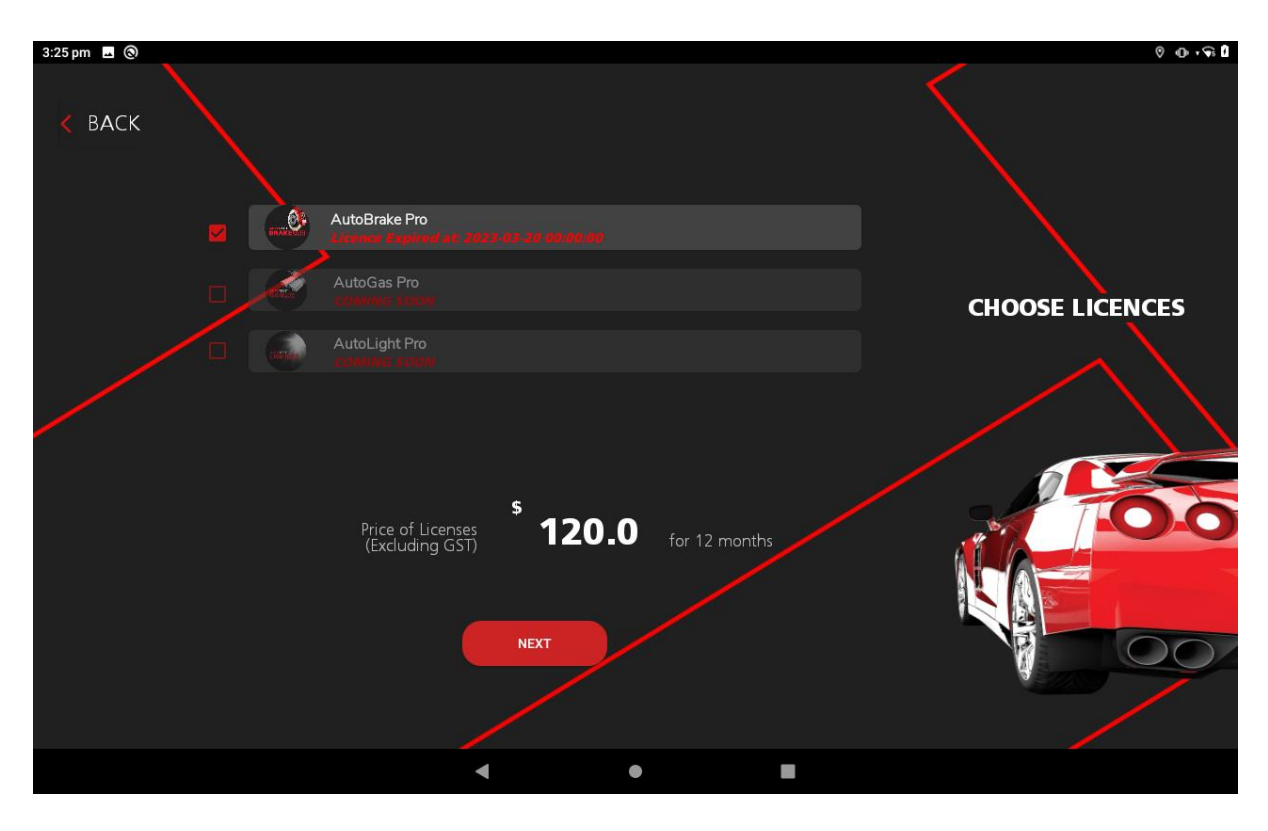

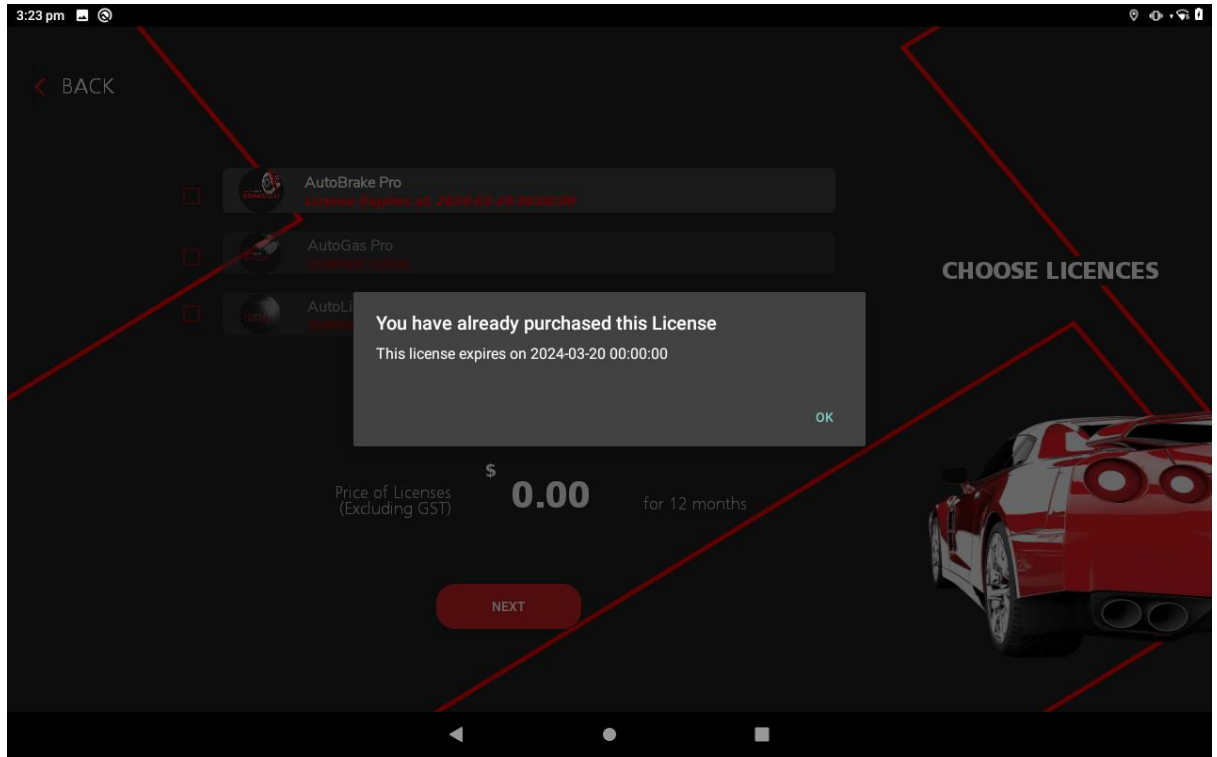

7. Enter your card details in their respective text fields. Once done, press *Complete Payment Button*. Also, the total price will be shown, which includes GST. Note: Do not close the *Workshop Manager* app while transaction is being processed.

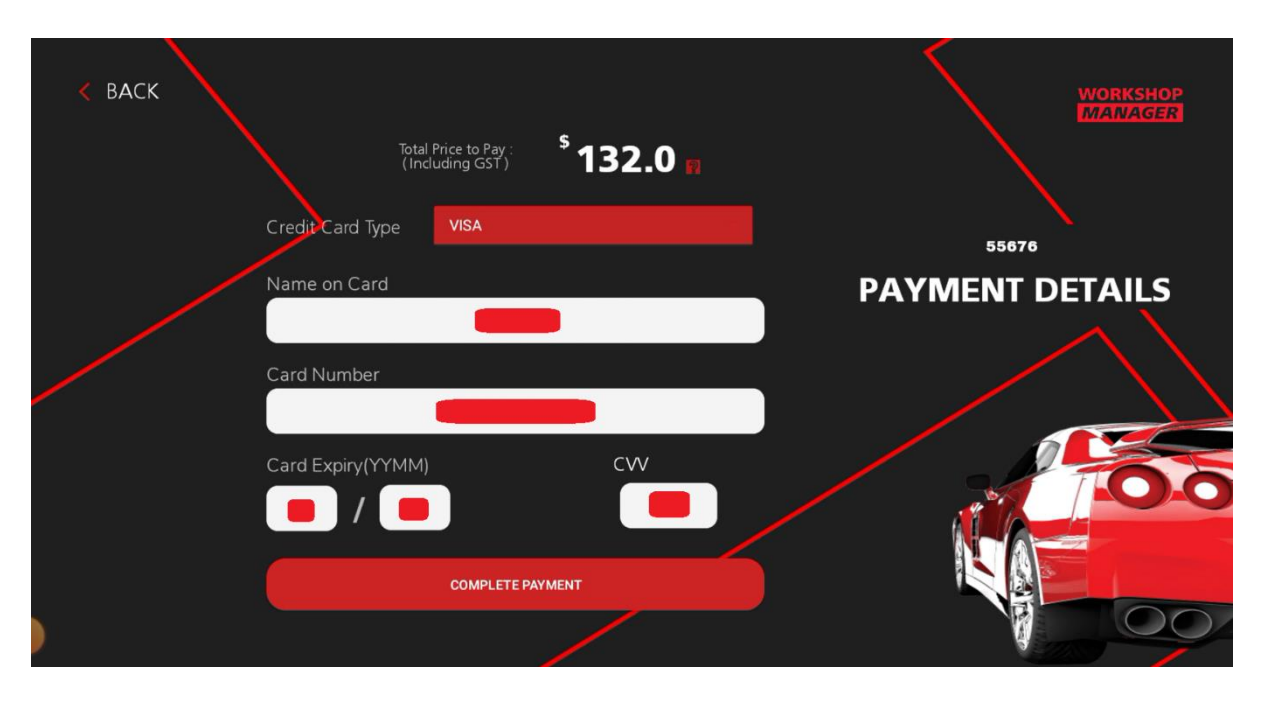

8. If everything is in order, a confirmation message will be shown. Also, the invoice will be sent via email to the nominated email address entered earlier.

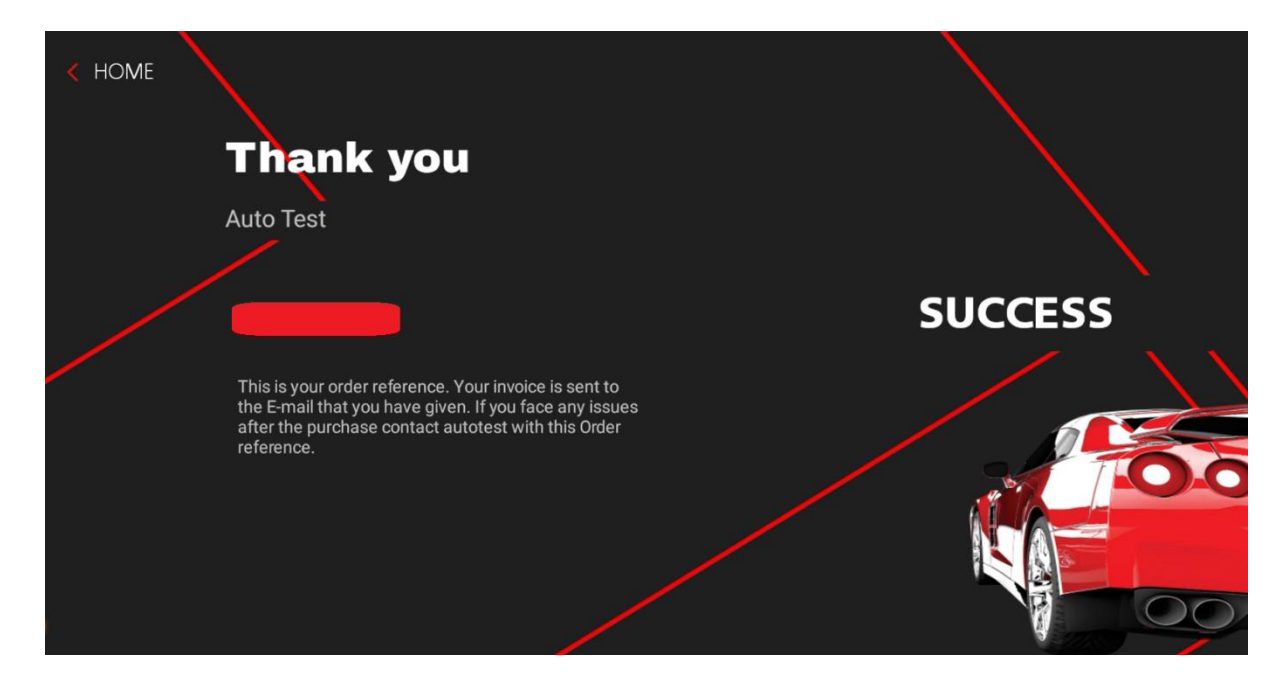

9. To confirm that the license has been received by the *Workshop Manager* app, go to back to the home page of the *Workshop Manager* app. Next, go to *Settings > View Licenses*. Under *View Licenses*, the license for the *BrakePro* should appear.

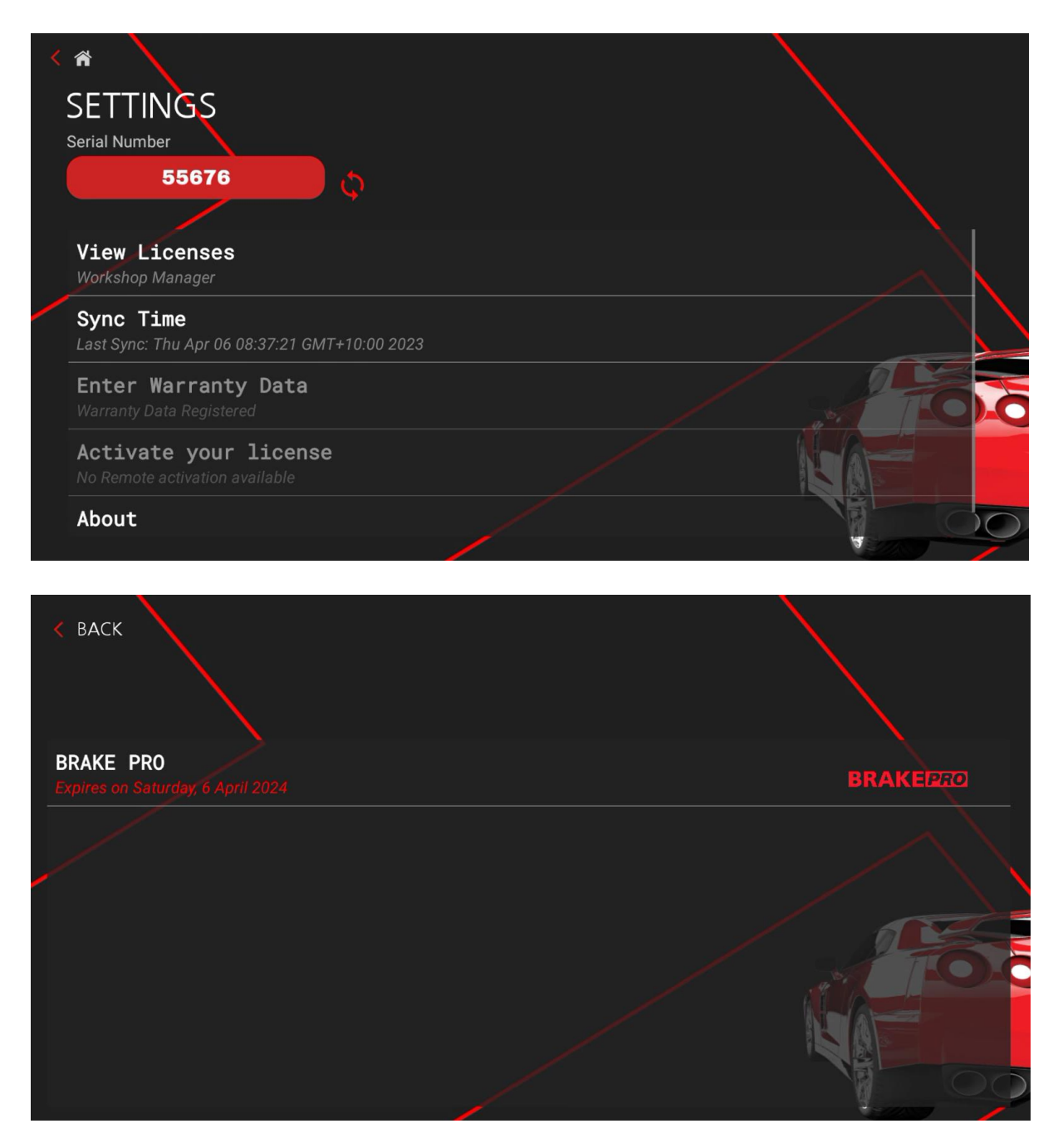

10. If the license does not appear under *View Licenses*, go back to *Settings*. Press the *Refresh Button* beside the Serial number. This will fetch the license data from the server into the *Workshop Manager* app. Once done, go back to *View Licenses* and the license for *Brake Pro* should appear.

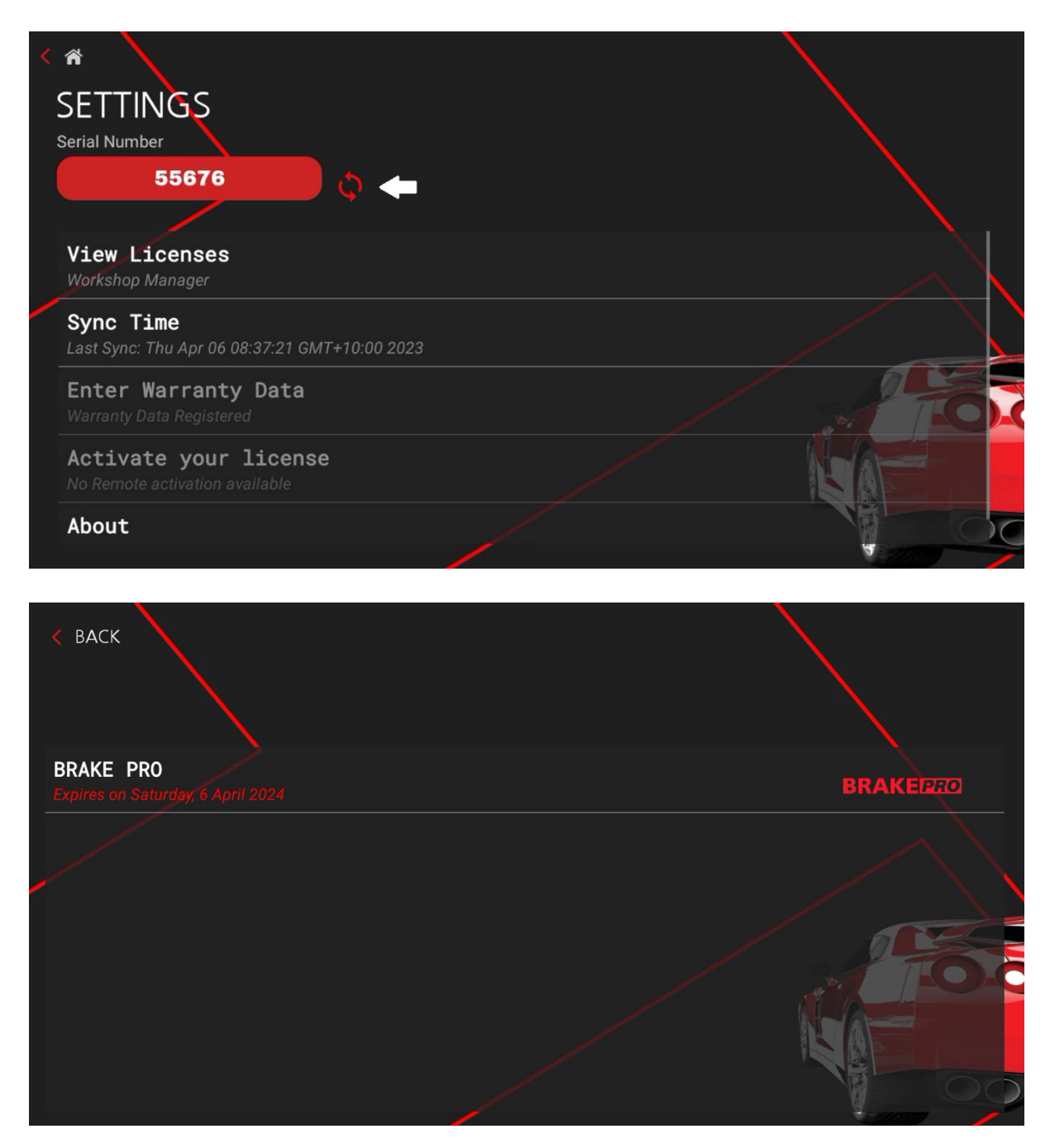